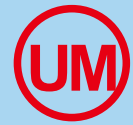

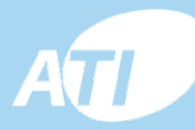

# <sup>디지털</sup> WiFi 룸서머스타트

3

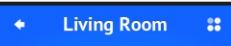

0

**Hroller** 

5

Model ISH928IN

# 25

HIGH FAN

# Model:TSR-928HW 사용자 매뉴얼

Wi 🖪

CONTRACT & LINE BY SAN

# 목 차

| 1.제품소개                                                                                                    | 3                                                        |
|----------------------------------------------------------------------------------------------------|----------------------------------------------------------|
| 2.제품구성 및 요구사항<br>3.시스템 요구사항                                                                                                    | 4                                                        |
| <ul> <li>4. WIFI 설정 방법</li> <li>4.1 무선 공유기 설정방법</li> <li>4.2 써머스타트의 ID 설정</li> <li>4.3 써머스타트의 WiFi 모듈 연결</li> <li>4.4 APP 에 접근</li> <li>4.5 Zone 설정</li> <li>4.6 써머스타트 설정</li> <li>4.6 써머스타트 설정</li> <li>4.7 WIFI 설정</li> <li>4.8 무선 공유기에 연결</li> <li>4.9 운전자 인터페이스</li> <li>4.10 상세 설정</li> </ul> | 5<br>6<br>7<br>8<br>8<br>9<br>10<br>10<br>11             |
| 5.저머스타드 사용법         5.1제품 특성         5.2기술 사양         5.3LCD 표시창 및 그 기능         5.4외형 크기         5.5써머스타트 사용방법         5.6상세설정 1         5.7상세 설정 2         5.8결선도면         5.9설치방범         5.10고장진단                                                                                               | 12<br>12<br>13<br>14<br>15<br>16<br>17<br>17<br>17<br>17 |

# 1.제품 소개(Product introduction)

본 터치스크린 구조의 난방용 써머스타트는난방 용 분배기 또는 온돌난방 시스템에적합 하록 설계되었으며 7일6-구간 시간 프로그램기 능을 보유한 첨단 제품이다.

본제품은 WiFi 통신 모둘 내장으로 스마트 폰이 나 노트패드 또는 PC로 원격제어를 할 수 있다. 또 본 모델은 실내온도와 바닥온도를 동시에 감 지하여 비교하여 1개의 기준으로 제어를 할 수 있다.

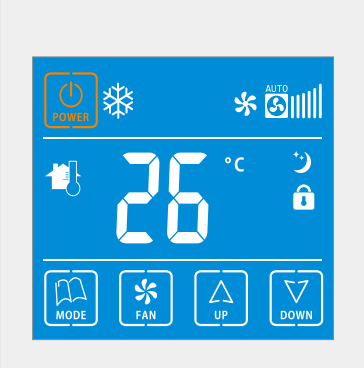

NTC 센서가으로 수동 모드와 자동 가동시간 프로 그램있으며 임시 조작모 드등이 있고 장기간 가동 정시시를 대비하여 5도C 이하 또는 60도C 이상 도달시에 동파방지 및 과열방지 기능까지 추가하여 배관을 보호 할 수 있 도록 하였다. 수동 시간 프로그램 과 임시 모드로 언제든지 해당 키를 누 름으로서 간단히 전환할 수 있다. 또 동파 방지 프로그램이 있어 실온이 5도c 이하로 하강할 경우에는 베관이 얼거나 소손되는 것을 방지 할 수 있 다.

APP 내장 기능 : 기기의 ON/OFF, 상태 점검,온도설정, 잠금 해데 ,스위칭 모드,온도 단위 설정 저온 보호 설정 시간 프로그램 등을 저절할 수 있다.

## 2. 전화기 요구 사양 (Cellphone requirement)

무선 인터넷 연결
 Androil또는 Ios 운영체계의 스마트 폰
 무선 공유기 연결
 전원 85~265V
 무선 인터넷 연결된 PC 또는 Laptop 컴퓨터

# 3. 써머스타트 사양 (Device requirement)

```
1. 디스크 용량
2.스크린 크기: 3.7"
3.운영체계: Androi 3.0/Ios
4.분해도: 480 x 800
5.건전지 용량: 2500mah 이상
6.CPU: 1GHz 이상
7.데이터 저장: Flash or SD card
8.터치스크린 : capacitive
9.인터페이스 타입: micro-USB, Micro-SD
10.WiFi 인터페이스
```

#### 써머스타트 모델 선정 (Type designation)

| 주문 형식 Nr                 | 적용(applications) |              |              | 운전모드(mode)   |              | 팬(Fan)       |              | नो एन स्थे   | 키키           | -গী ১ী       |    |
|--------------------------|------------------|--------------|--------------|--------------|--------------|--------------|--------------|--------------|--------------|--------------|----|
| <u>B=Black / W=White</u> | 2-P              | 4-P          | 2-W          | 4-W          | 난방(H)        | 냉방(C)        | 자동           | 수동           | 더보긴          | 위심           | 재결 |
| TSR928HW-ID222D-2B       | $\checkmark$     |              | $\checkmark$ |              | $\checkmark$ |              |              |              |              | $\checkmark$ |    |
| TSR928FW-ID222D-2B       | $\checkmark$     |              | $\checkmark$ | $\checkmark$ | $\checkmark$ | $\checkmark$ | $\checkmark$ | $\checkmark$ |              | $\checkmark$ |    |
| TSR928FW-ID322D-2B       | $\checkmark$     |              | $\checkmark$ | $\checkmark$ | $\checkmark$ | $\checkmark$ | $\checkmark$ | $\checkmark$ | $\checkmark$ | $\checkmark$ |    |
| TSR928FW-ID422D-2B       | $\checkmark$     | V            | V            | $\checkmark$ |              | $\checkmark$ | $\checkmark$ | $\checkmark$ | $\checkmark$ | $\checkmark$ |    |
| TSR928FW-ID522D-2B       | $\checkmark$     | $\checkmark$ | $\checkmark$ | $\checkmark$ |              | $\checkmark$ | $\checkmark$ | $\checkmark$ | $\checkmark$ | $\checkmark$ |    |
|                          |                  |              |              |              |              |              |              |              |              |              |    |
|                          |                  |              |              |              |              |              |              |              |              |              |    |

# 4. WiFi 설정 방법 (Wifi-settings)

#### 4.1 무선 광대역 라우터(공유기)설정

도메인 추가 신청 없이 국내에서 스마트 폰으로 서머스타 트만을 제어하고자 할 경우에는 다음과 같이 하면된다.

#### 설정 단계

1.집안에 무선 공유기가 있고 SSID 와 암호를 알고 있는 경우 이 단계 생략

무선 공유기를 새로 구입한 경우에는 아래 단계를 따라 할수 있으며(아니면 인터넷 서비스 공급업체에 요청할 수 있습니다.)

A.무선 공유기에 전원을 연결한다.

- B. 무선 공유기의 IP주소를 확인한다. 보통 제품에 IP 주소와 사용자 암호 그리고 무선공유기의 모델 번호 등이 적혀있는 스티커가 있다.
- C.무선 랜이나 인터넷이 연결된 PC나 노트북에서 브라우져를 열고 IP 주소을 입력한다. 그리고 암호를 입력한다.
- D. 그리고 무선 공유기의 SSID 와 암호를 설정한다.

#### 4.2 룸써머스타트 ID 설정

- a. TSR928HW 난방용 컨트롤러의 사용자 매뉴얼 7페이지에 표시된 결선도와 같이 서머스타트에 85~265VAC 전원을 연결한다.
- b. TSR928HW의 ID 설정은 아래와 같은 방법에 따른다.
  - ID 표시 화면 불러내기:서머스타트가 켜져있는 상태에 서 메뉴키 "☺️ "와 세트 키를"☺️ "를 동시에 Id모드가 나나날때까지 누른다. 여기서 업 "☺️ "키 혹은 다운 키" ☑ "로 ID 모드의 ON/OFF 기능을 켜거나 끈다. "ON은 ID 모드를 켠상태 이며 ID가 화면에 표시된다. "OF"는 ID모드를 끈 상태이다. 이제 전원키 "☺️ "키를 눌러 저장하고 빠져나온다.
  - ID 셑업: 희망하는 ID 번호를 선택하기 위하여는 서머스타트가 "ON"상테에서 세트"<sup>①</sup> "와 다운"<sup>[□</sup> "키 를 동시에 누른다. ID 번호가 깜박일 때 업"<sup>△</sup>"키와 다운 "<sup>□</sup>" "키를 이용하여 원하는 ID 번호를 설정한다. ID 범위는 1~99까지 이다. 설정후 전원"<sup>□</sup>" "키를 눌러 저장하고 빠져나온다.

#### 4.3 룸서머스타트의 WIFI 모듈에 연결

설정 전에 다름과 같이 서어스타트를 리세트 시켜야 한다. 서머스타트를 끈다.그리고 POWER"☺ "키를 를 누른다. 1초후에 Power "🚇"키와 Set" 🖸 "키를 동시에 5초간 누른다. 그러면 화면에 "--" 표시가 깜박이며 나타난다. 이후 "--" 표시의 깜박임이 멈추면 룸 써머스타트가 라우터(공유기)에 성공적으로 연결되었음을 뜻한다.

휴대폰[설정]을 열어 WiFi 메뉴를 열고 룸 써머스타트의 WiFi 모듈을 찾아 룸 써머스타트의 와이파이 모듈에 연결한다.

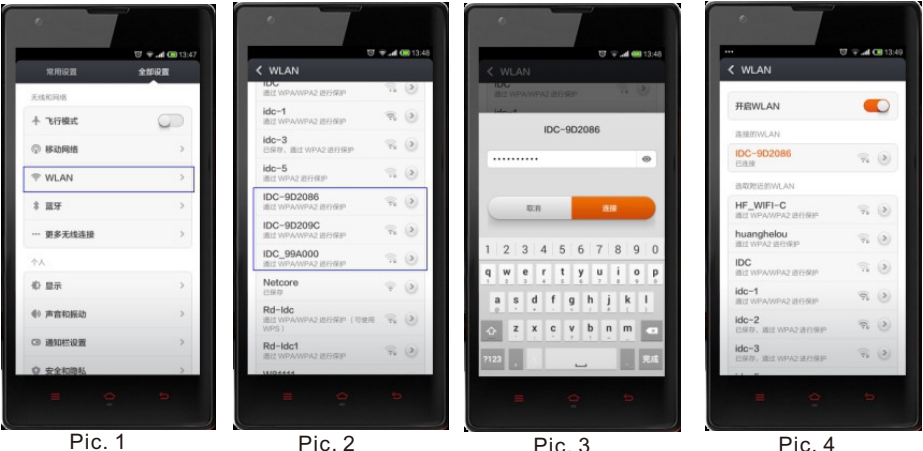

Pic. 1

Pic. 3

Pic. 4

룸 써머스타트의 WiFi 모듈의 이름과 비밀 번호는 다음과 같다. 이름 : IDC 9D2086 ( 제품 라벨에 기록되 MAC 주소의 끝 6자리 문자 임) 비번 : 0123456789

#### 4.4 APP 에 들어가서

룸 써머스타트에 APP을 설치하면 " " 같은 아이콘이 나타난다. 이 아 이콘을 눌러 APP 에 연결하여 그림 5~7과정을 진행한다.

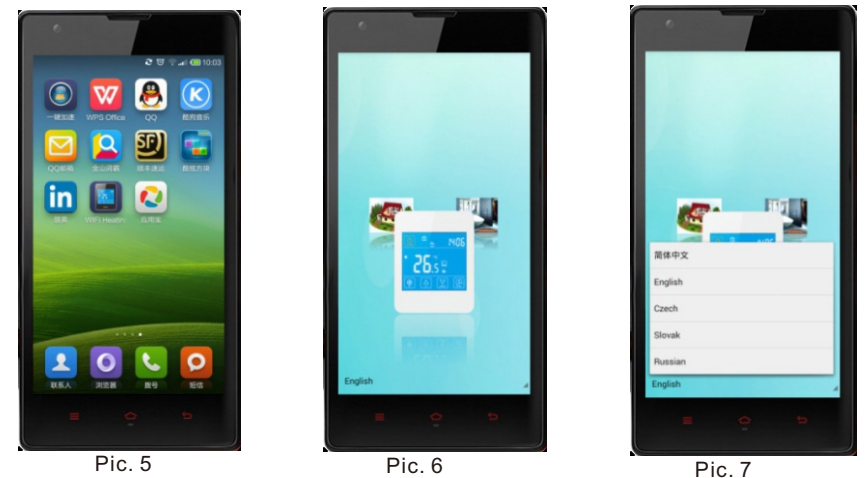

Pic 6은 유영가능한 아이콘으로 전후좌우 밀어서 이동및 회전이 가능하고 Pic 7은 사용 언어 선택 기능이다.

# 4.5. 지역(Zone) 설정

아이콘 "🚮 "을 클릭하면 아래와 같이 Zone설정에 들어간다.

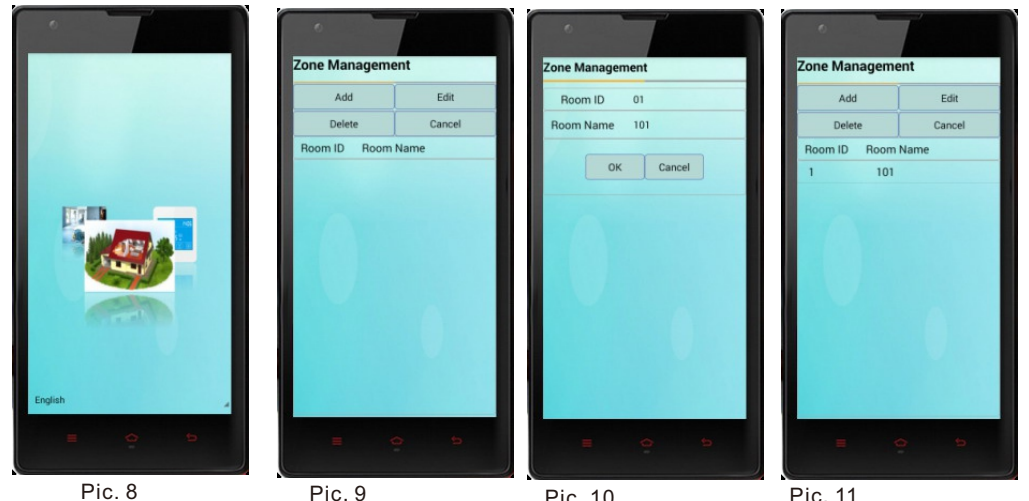

 Pic. 8
 Pic. 9
 Pic. 10
 Pic. 11

 여기에서 룸 써머스타트가 설치도이어 있는 여러개의 zone 을 추가 할 수 있다.

 거실 안방 주방 서재 기ㅣ타 등 .

 zone을 추가 하기위해서는 "Add" 키를 눌러 추가연결 관리 메뉴로 들어간다,

 그리고 요구되는 정보를 설정하고 "0k"를 눌러 설정한 정보를 저장한다.

#### 4.6. 기<u>기 (D</u>evice) 설정

아이콘 " 을 클릭하면 아래와 같이 기기(Device)관리에 들어간다.

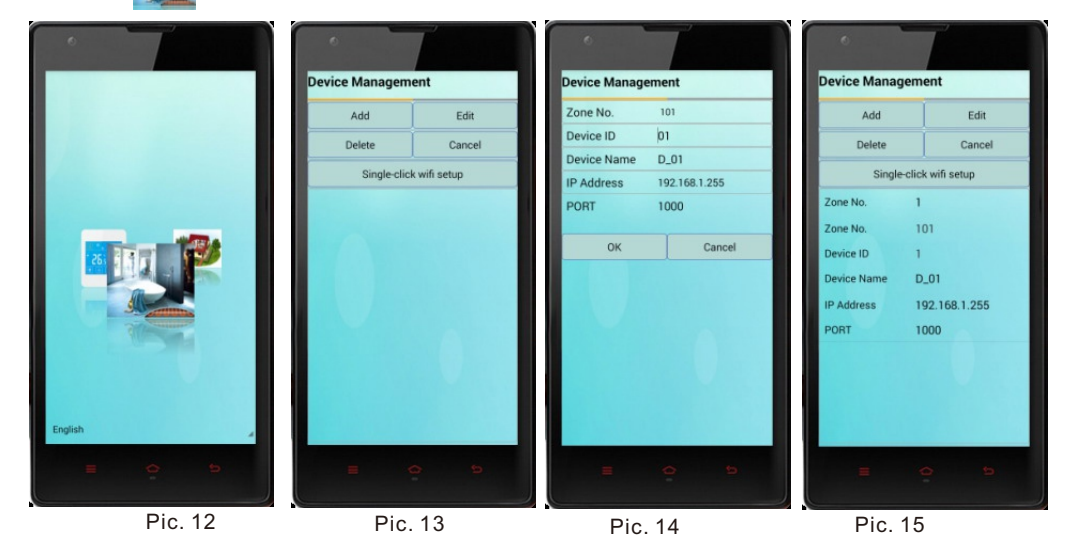

기기(device)를 추가 하기위해서는 "Add"키를 눌른다. 기기 (Device) Id는 룸 써머스타트 ID와 같으며 포트(Port)주소는 1000으로 한다. IP 주소 는 WIFI 설정을 완료후에 무선 라우터(공유기)에 의하여 자동으로 지정된다. 이제 "Ok"를 눌러 설정한 정보를 저장한다. 설정내용을 바꾸려면 "EDIT" 키를 누르고 조작 과정은 위와 동일하다.

#### 4.7. 와이파이 (WiFi) 설정

여기서 써머스타트(device)를 선택하고 "single-click wifi setup"키를 눌러 아래와 같이 와이파이(wifi)설정에 들어간다.

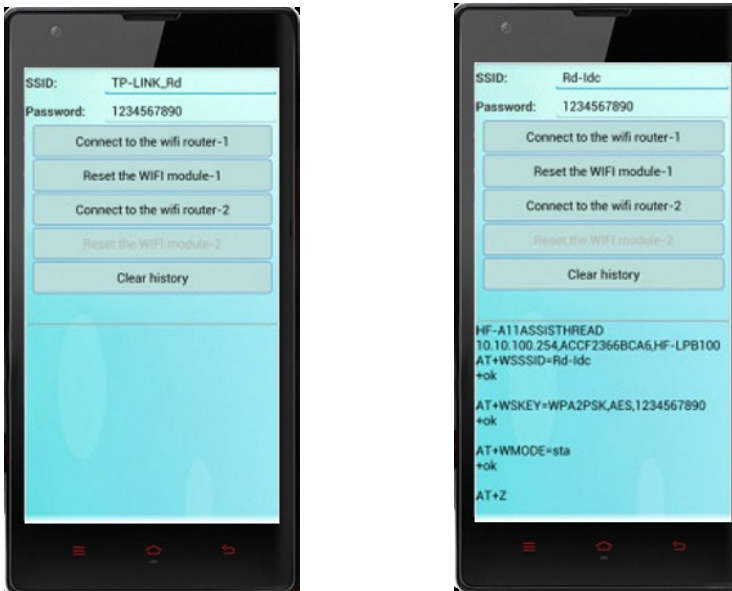

Pic. 16

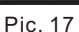

- a. 사용하는 무선공유기(라우터)의 SSID 번호와 설정된 비번 (PW)를 입력 한다. 이때 암호가 설정되지 않았을 경우 비밀번호를 설정한 후 입력한다. SSID: 사용고있는 WIFI 라우터 (iPtime ?) Password: wifi 라우터의 설정된 비밀번호
- b. 두번째 줄에는 룸 써머스타트의 WIFI 모듈의 MAC에관한 정보를 보여주고
   c. 세번째 네번째 줄에는 사용하고자 하는 wifi 라우터에 관한 정보 즉;
   이름과 비밀번호 등등을 보여준다. 따라서 이 과정에서 확인을 할 수 있다.

결과로 화면에 세번의 "Ok" 가 표시될때는 설정이 성공한 것임을 의미한다.

\* 설명: "connect to the wifi router-1" 종전 사용되던 wifi 모듈이다. 따라서 wifi module-1"을리세트 한다. 다음 "Connect to the wifi route r-2"는 다른 wifi 모듈을 사용한다. 이 키는 "reset the wifi module-2" 포함하고 있다.( 이는 "connect to the wifi router-2"를 누르면 " resetthe wifi router-2"도 같이 시작된다.

### 4.8. 사용하고자 하는 와이파이 라우터 (WiFi-router)에 연결

주위에 많은 wifi 라우터가 있으므로 필히 해당 wifi 라우터를 찾아 키를 터치하다.

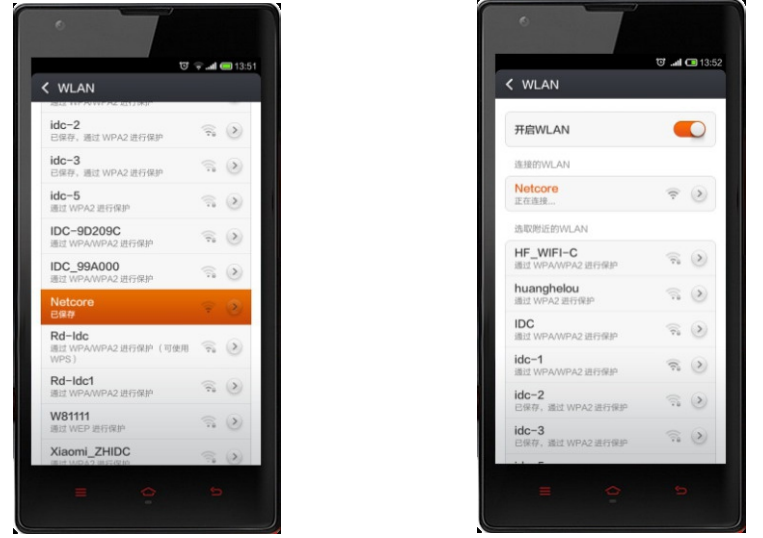

Pic. 18

Pic. 19

- 4.9. 운전 조작 인터페이스(Operation interface)에 연결 화면에서 " 🦲 " 아이콘을 누르면 아래 그림 20과 같이 나타나는데 이제
  - 운전이 시작되는 것이다.
    - 아래 그림 21 의 윗 부분" 🗽 🤐 "을 클릭하고 "🔍 " 클릭한 다음" 👰 " 아이콘을 클릭하면 룸 써머스타트는 손에서 원격 조절 할 수 있다.

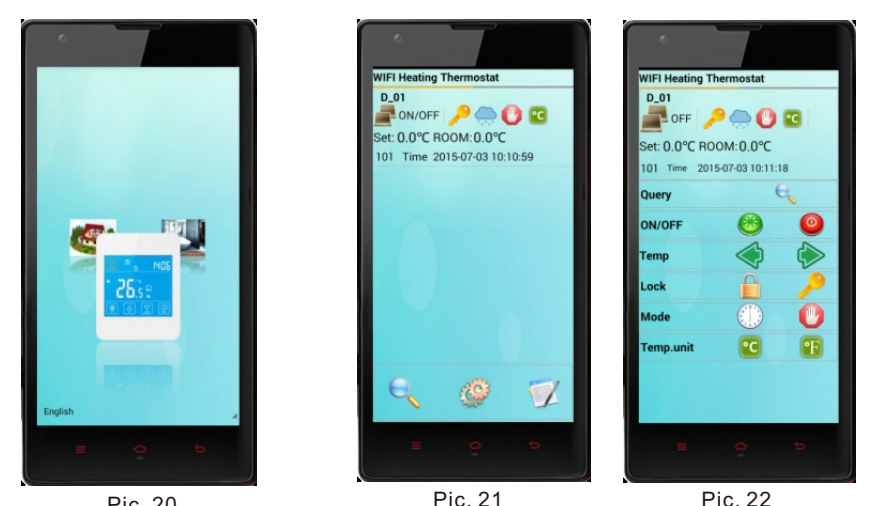

Pic. 20 운전 접속이 완료된 후에 설정을 변경하려면 APP 을 리세트 하고 위 과정을 다시 시행하여야 한다.

| ② 힌트 : 아이콘 설명 (Icon introduction)                               |
|-----------------------------------------------------------------|
| ■ " <mark>On</mark> 상태 " <b>■</b> "Off 상태                       |
| ■ On/Off: " 🐸 " 눌러 써머스타트를 켜고 " 🥯 " 눌러 기기를 끈다 .                  |
| ■ 운전 상태 확인 " 🔜 "를 눌러 기기의 운전 상태를 확인할 수 있다.                       |
| ■ 온도 설정: " 🔷 "를 눌러 온도를 오리고 " 🕟 " 눌러 온도를<br>내릴 수 있다.             |
| ■ 키 잠금 기능: " 🚨 "를 눌러 기기를 잠글 수 있고 " 🎤 "눌러 해제 할<br>수 있다.          |
| ■ 모드 선택: " Ѿ " 시간 프로그램 모드로 변환하고 " 🖤 " 눌러 수동<br>제어 모드로 변환할 수 있다. |
| ■ 상세 설정 : "                                                     |
| ■ 온도 표시 단위 : "ॾॾ""섭씨온도 단위 로 "ॾॾ""눌러 화씨 온도<br>표시로 바꿀 수 있다.       |

#### 4.10. 상세 설정 (Advanced settings)

본 설정 모드(Pic.23)에서는 아래의 파라메터들을 설정할 수 있다.

표시 온도 보정,과 저온 방지, 고온 방지, 프로그램 모드 선택 등 다양한 파라메터를 별경할 수 있다.

| WIFI Heating                    | Thermo | stat |
|---------------------------------|--------|------|
| ON/OFF OFF                      |        |      |
| Lock UN-Lock                    |        |      |
| Set Temp. 0 ℃                   |        |      |
| Ambient Temp.<br>0 °C           |        |      |
| Temp. Compensat                 | tion   |      |
| 0 °C(-9~9)                      | ОК     |      |
| Low Tem                         |        |      |
| 0 °C(5~20)                      | ОК     |      |
| Hight Temp. Prote               | ction  |      |
| 0 °C(35~60)                     | ОК     |      |
| Program Mode                    |        |      |
| Two-day weekend                 | ОК     |      |
| Program Setting<br>for Workdays | ОК     |      |
| Period1                         | Temp1  | 0 °C |
| Period2                         | Temp2  | 0 °C |
| Period3                         | Temp3  | 0 °C |
| Period4                         | Temp4  | 0 °C |
|                                 |        |      |

기기의 가동 정지
기기의 잠금 / 해제
설정 온도
현재 온도
온도 보정치(실제온도와의 편차 조정)
저온 한계 설정
고온 한계 설정
주말 2일 모드 설정
평일 프로그램 설정
타임프로그램 1~6구간 설정온도
타임 프로그램 나머지 요일 설정
1구간 2 구간
년, 월, 일
시간,분,
요일

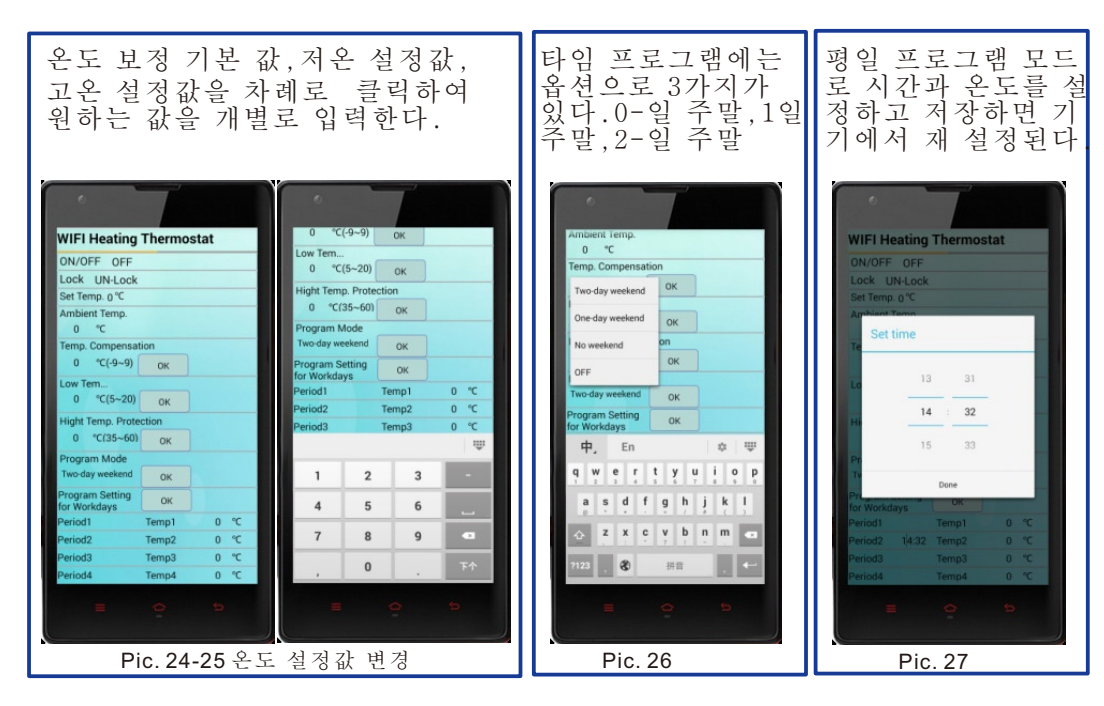

■ 주말 프로그램모드는 평일 운전 모드와 동일하다.
 ■ 마지막으로 " √ ∞ " 아이콘을 클릭하여 입력값을 업데이트 한다.

# 5. 써머스타트 사용 안내 (Thermostat settings)

#### 5.1 제품 특징 ( Feature)

1.스마트폰 스타일 디자인 2.7-일 6-구간 프로그램 3.LCD 터치스크린 4.동파방지 기능 5C 5.키 잠금장치 6.설정 메모리 기능 7.상세 설정 8.이중센서(콘트롤+ 리미트) 9.기능: 냉방/ 난방/출력 정지 10.스크래치 방지 표면 유리 11.케이스 :난연성 PC

#### 5.2 기술 사양 (Technical Data)

 1.전 원: Free volt/95-240VAC 50/60Hz
 2.제어특성: 0n/0ff 출력
 3.기능: 냉방/ 난방/출력 정지 기능
 4.최대 출력: 3A/20A 주문시 선택 (저항 부하)
 5.결선 규격: 3A:<1.5 / 20A:2.5mm<sup>2</sup>
 6.동작 온도:0~50°C
 7.운송/저장온도 : -20~60°C
 8.허용 습도: 10~90%(비응축상태)
 9.설정범위:5~35C /1단계 0.5°C
 10.정밀도 :+1°C
 11.절환 온도차:1°C
 12.적용시스템 : 2-PIPE
 13.제어밸브 : 2선식/3선식

#### 5.3 LCD 표시창 및 그 기능 (LCD Display and functions)

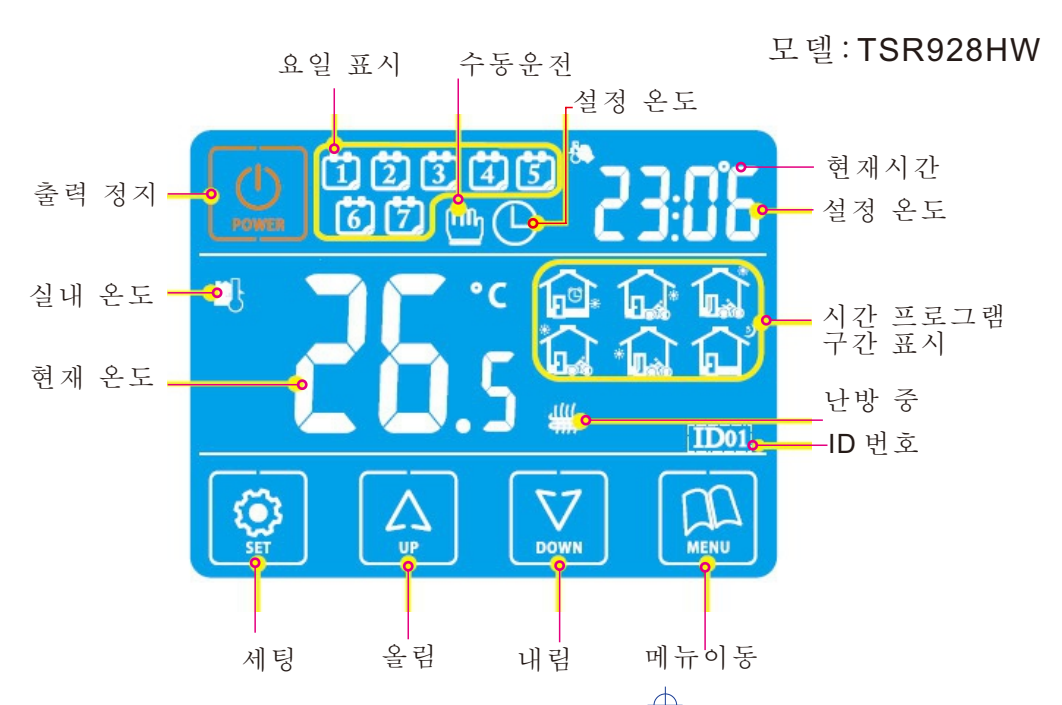

1.수동조절 모드

2.시간제어 모드

LCD표시 "℃ "가 나타나면 온도 설정이 입력된 온도구간으로 자동운전 된다. "ON"상태에서 " 匝 "를 눌러 자동시간 프로그램 모드 또는 수동 운전 모들를 선택할 수 있다.

3.임시 운전 모드

LCD표시가 " " 의 " 의 " 의 " 가 동시에 나타나면 현재 수동 운전 모드로 동작을 하고 있으며 다음 구간에는 자동으로 운전 된다는 표시 이다. 자동 시간 프로그램 모드일 때 " 의 " 혹은 " 💟 "를 눌러 임시 수동조절 도드로 이동할 수 있다.

4. 동파 방지 도드

기기의 "OFF"상태에서 실내온도가 동파방지 설정온도 이하로 내려갈 경우 기기 출력은 정지 되고 "₩"표시가 나타난다.

# 5.4 외형 크기 (Case dimension)

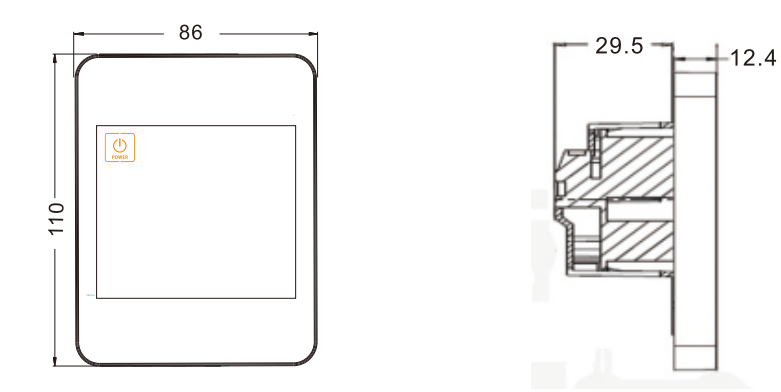

#### 5.5 써머스타트 사용 방법 (User guide)

 전원 켜기 끄기:"<sup>(D)</sup> "키를 눌러 키거나 끌수 있다. 전원을 끄면 우측에 "OFF"표시가 현재 시각 과 번갈아서 나타난다. 전원키면 설정 온도 값과 현재 시각이 번갈아서 나타나게 된다.

- 2.온도 설정 조정 :수동운전 또는 임시 운전 모드일 경우 전원이 켜진 상태에서 "☆" 나 "☞" 키를 눌러서 올리거나 내린다.
- 3.키 잠금기능:설정을 잠그거나 끄기 위하여는 전원이 "ON "상태에서 " ⑨ "를 "LOC가 나타날때까지 3초이상 누른다.
- 4.시간과 요일 설정: "ON" 상태에서 " <sup>(P)</sup> "를 누르고 " <sup>(P)</sup> " 혹은 " <sup>(D)</sup> "키로 분을 수정하고 다시 " <sup>(P)</sup> "키를 누르고 " <sup>(D)</sup> " 혹은 " <sup>(D)</sup> " 를 눌러 러 시간을 수정하고 다시 " <sup>(P)</sup> " 키를 누르고 " <sup>(P)</sup> " " <sup>(D)</sup> " 키로 요일을 수정하고 " <sup>(P)</sup> " 키를 눌러 저장하고 빠져나간다.
- 5.시간프로그램: "ON" 상태에서 " <sup>(Ω)</sup> "를 3초이상 누르고 " <sup>(Δ)</sup> " 혹은
  " <sup>(Δ)</sup> "키로 시간(분단위)을 수정하고 다시 " <sup>(Ω)</sup> "키를 누르고
  " <sup>(Δ)</sup> " 혹은 " <sup>(Δ)</sup> " <sup>(Δ)</sup> " <sup>(Δ)</sup> 를 눌러 해당구간 온도를 설정하고 다시 " <sup>(Ω)</sup> " <sup>(Δ)</sup> " <sup>(Δ)</sup> <sup>(Δ)</sup> <sup>(Δ)</sup>
- 6.제어 모드 : "♀ " 키를 눌러 수동운전 또는 자동시간 운전 모드를 선택한다. 자동운전 모드에서 "♀ " ♀ " ♀ " ■ 3초이상 눌러 임시 운전 모드로 들어간다.

|   | 시간프              | 프로그 | 1램 설정 ( | (Timer settings) |       |                                         |
|---|------------------|-----|---------|------------------|-------|-----------------------------------------|
|   | 구                | 간   | 아이콘     | 기본 시간            | 기본 온도 |                                         |
|   | い<br>し           | 1   |         | 06: 00           |       |                                         |
|   | ्र               | 2   |         | 08: 00           |       | (해) 이동구간 (달) 이동구간                       |
|   |                  | 3   |         | 11: 30           |       | ☆ 구 간 1 기상                              |
|   |                  | 4   |         | 12: 30           | 22℃   | ☆ 구 간 2 외굴(오선)                          |
|   |                  | 5   |         | 17: 00           | =     | ·····································   |
|   | う<br>で<br>し<br>し | 6   |         | 22: 00           |       | □ · · · · · · · · · · · · · · · · · · · |
| - | rof<br>Flo       | 1   |         | 08: 00           |       | ▲ 구 간 6 취침                              |
|   |                  | 2   |         | 23: 00           |       | Loc 키 락 (잠금)                            |

#### 5.6 상세 설정 (Advanced settings)

본 설정은 설치 초기에 엔지니어에 의하여 설정하는 것이 좋다. 기기가 "ON"상태에서 먼저" 📖 "를 누르고 "📖 "를 3초 이상 누르면 설정 모드에 진입한다. 힌트:본 설정에서 데이터를 수정하고 "🔍 "를 눌러 저장하고 빠져나간다.

- 01.Adi.온도 보정 : "☆ " 혹은 " 颎 "키를 눌러 -9~+9도 c 범위내 에서 조정을 하고 " "를 눌러 다음 설정으로 빠져나간다. 02.Sen.온도 센서 선정: "♪ "혹은 " "키를 눌러 실내온도 조절의
- 경우 "IN" 으로 외부 센서의 경우 "OU"으로 실내와 외부 센서를 동시에 사용할 경우에는 "AL"를 선택한 다음 "🔐" "눌러 빠져 나가다.
- 03.Lit.외부 센서의 온도 제한: "♣ " 나 "♥ "키를 이용<u>하</u>여 정환한 외부온도센서의 온도를 5~60도C이내에서 조정하고 다시 " "를
- 눌러 다음 설정으로 간다. 04.Dif.온도차 변위 조정: "☞ "또는 "☞ "키릁이용하여 온도차 폭을 0.5~5도c 이내에서 조정한다. 그리고 " "키를 눌러 다음으로 빠져나가다.
- \*기기 출력이 "OFF"에서 "ON"으로 바뀌면 실내온도<설정온도-온도도 \*기기 출력이 "ON"에서 "OFF"로 바뀌면 실내온도> 설정온도+ 온도차
- 05.Prg.프로그램 5+2/ 6+1/7 기능 활성화 : " 💭 ' 혹은" 🖾 "x키를 눌러 근무일 5/6/7 일 중에서 선택한다. 아니면 시간 포글그램기능을 끈다 음 "₩ "키를 눌러 다음 설정으로 진입한다.
- \* 근무일 6일은 24시간을 6구간으로 , 공휴일은 2 구간으로 분류되어 있다.
- 06.Rle. 기기 메인 출력과 수동적 연결기 설정: "♠ "혹은 "♥ "키를 눌러 메인 출력 방향을 바꾼다 "00"은 메인 루푸 출력이고 "01"은 반대이다. 이어서 ""키를 눌러 다음으로 진입한다.( 바닥난방일 시스템일 경우 에 해당)
- 이내의 범위에서 조정하고 " "를 눌러 다음단계로 진입한다.
- \* . 시스템을 "ON"에서 "OFF"로 끌 경우 이 점점은 자동으로 동시에 "OFF"로 된다.
- 08.Hit. "♠ "혹은 "♥ "를 눌러서 35~60C 이내에서 상한온도 설정 하고 "📖 " 눌러 다음\_설정으로 넘어\_간다.
- 09.LIG. 백라이트\_설정 :"[♠] " 혹은 "[♥] "키를 눌러 "ON" 혹은 "OFF" 를 설정하고 ""를 눌러 다음 설정으로 넘어간다. 이때 "ON"은 켜짐이고 "OFF"는 꺼짐이다.
- 10.LT.백라이트 지속 시간 설정:" [] "혹은"" 🖾 "키를 눌러 백라이트 지속시간을 10초 ~30초 이내에서 설정한다.(기본 설정은 15초이다.) 다음 "囧"키를 눌러 다음으로 넘어간다.

#### 5.7 써머스타트 사용 안내 일반 (General settings)

- 11.PE 신호음 설정:"△ " 혹은 "☑ "키를 눌러 설정 파라메터에서 "ON" 혹은 "OFF"를 설정하고 " "를 눌러 다음 설정으로 넘어간다. 이때 "ON"은 활성이고 "OFF"는 비활성이다.
- 12.LP제상기능 설정 :" ④ " 혹은 " ☑ "키를 눌러 설정 파라메터에서 "ON" 혹은 "OFF" 를 설정하고 " ☑ "를 눌러 다음 설정으로 넘어간다. 이때 "ON" 은 활성이고 "OFF"는 비활성이다.
- 13.TP 제상온도 설정:"☆ "혹은 "♡ "키를 눌러 제상온도 5~12도C 이내에서 설정하고 "♡ "를 눌러 다음 설정으로 넘어간다.
- 14.SF 기기의 ON/OFF상태 :" [☆] " 혹은 " [☆] "키를 눌러 서머스타트의 상태를 결정한다. 기본 값은 "OF" 이다. ON: 전원이 들어오면 서머스타트는 "ON" 상태이다.
  - OF: 전원이 들어 와도 서서스타트는 "OFF" 상태이다.
  - SF: 전원을 끄지전에 ON/OFF 상태를 기억하기 위한 설정이다.
- 15.CF 온도 단위 설정 :" (▲) " 혹은 "(▼) "키를 눌러 온도 표시 단위를 아래 에서 선택한다.
  C: 섭시 온도 ℃
  F: 화시 온도 약
- 16. Fac. 공장도 설정 복귀: 모든 것을 기본 설정으로 되돌리려면 " [▲] " 를 계속누르면 "-"표시가 나타나는데 계속 누르면 "--"가 나타면서 완전히 복구가 완료 된다. " [▲] "를 눌러 다음 설정으로 넘어가거나 " [▲] "눌러 저장하고 빠져나간다.

| 설 정 | Adi | Sen | Lit  | dif | prg | Rle | Hit  | LIG | PE | LP | ΤP  |
|-----|-----|-----|------|-----|-----|-----|------|-----|----|----|-----|
| 기본값 | 0   | In  | 35°C | 1   | 5   | 00  | 35°C | on  | on | on | 5°C |
| 새설정 |     |     |      |     |     |     |      |     |    |    |     |

#### 5.8 써머스타트 결선 안내 (Electrical wiring connections)

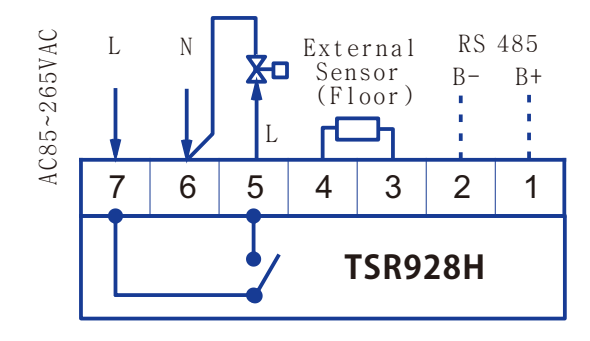

- ▲ 죤 밸브 (3A)
   순환 펌프 (3A)
   버너 (3A)
   전열 히터(옵션 20A)
- \* 설명: 기기에 연결되는 (L)상 중간에 본 써며스타트 출력 (5)번을 연결하고 (L)상을 연결한다.
  - 단,전열기인 경우 히터 용량이 20A이상인 경우에는 별도의 마크네틱 접촉기가 필요하다.

# 5.9 써머스타트 설치 (Installation hints)

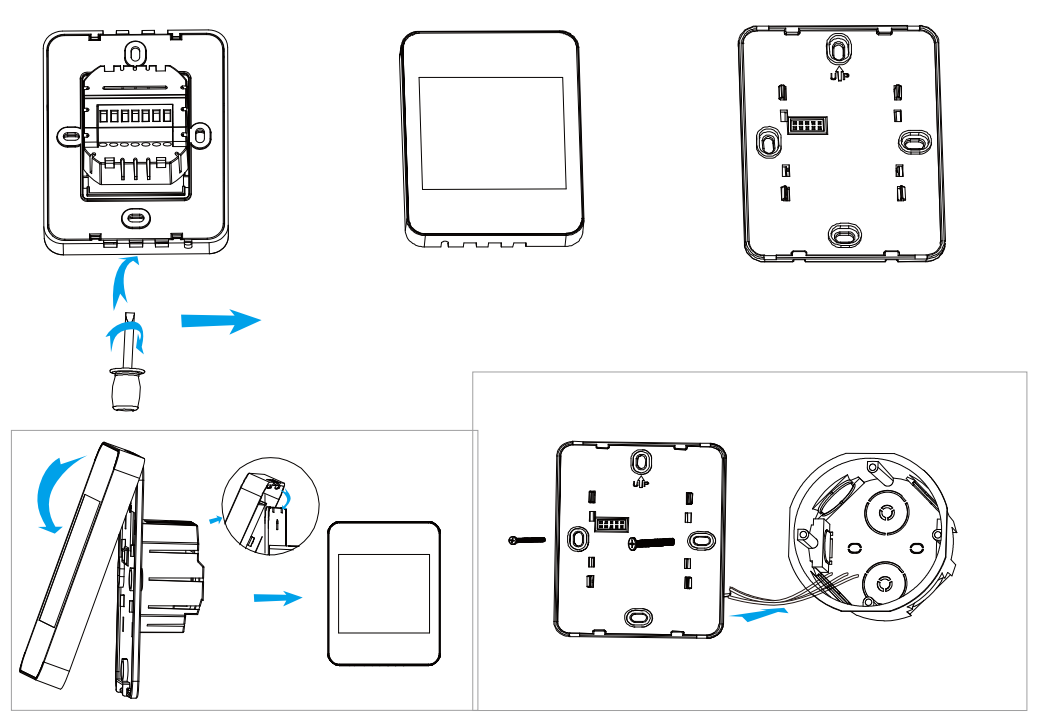

# 5.10 고장진단 (Trouble shootings)

| 고장 증상   | 증 상                           | 원인 및 처리 방법                                 |
|---------|-------------------------------|--------------------------------------------|
| 화면 미표시  | 화면에 아무런 표시<br>가 없다            | 전원이 나갔거나 접촉 불량<br>전원 확인 처리 요함              |
| Erl 표시  | 내부 온도센서 에러                    | 온도 센서 불량 또는 단선                             |
| Er2 표시  | 외부 온도 센서 에러                   | 온도 센서 리드선 단선의 경우<br>용접 요함                  |
|         |                               | 리드선 합선의 경우에는 2선<br>분리 시킬것                  |
| 온도 차 심함 | 실제 온도 보다<br>너무 높거나<br>낮게 표시된다 | 온도 센서 보정 불량<br>본 기기 자체에서<br>온도 보정 작업 실시 요함 |

판매원 : 콘트롤마트 (CMI) 본사 : 서울특별시영등포구여의도동36-2 (맨하탄빌딩 도1306호) www.ControlMart.co.kr E-mail: kjkim@controlmart.co.kr

제조원: (주)오토메이션테크놀로지즈 본사: 서울특별시영등포구여의대로8(여의도동) 매리어트파크센터A동 604호 전화:02-784-3651~2,2134 팩스:02-784-1218 E-mail: hhkim@ati1980.com www.controlmart.co.kr A/S 센터 1577-6870 (주)오토메이션테크노로지즈 김포 공장 경기도김포시 대곶면대곶북로527-52 전화:031-982-9491~2 팩스:031-982-9492 E-mail: kjkim@ati1980.com

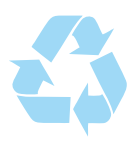